TASK

1. Crack password windows.

Cracking atau meretas password windows dapat menggunakan tools-tools yang sudah ada pada saat ini, namun pada tugas kali ini salah satu tools yang digunakan adalah "pwdump" dan "cain and abel".

Pwdump adalah nama dari berbagai program Windows yang output LM dan password NTLM hash dari akun pengguna lokal dari Account Manager Security (SAM). Dalam rangka untuk bekerja, itu harus dijalankan di bawah account Administrator, atau dapat mengakses account Administrator pada komputer di mana hash harus dibuang. Pwdump bisa dikatakan membahayakan keamanan karena bisa memungkinkan administrator berbahaya untuk mengakses password pengguna. Sebagian besar program-program ini open-source.

Sedangkan cain and abel adalah alat pemulihan password untuk Microsoft Sistem Operasi. Hal ini memungkinkan pemulihan mudah berbagai jenis password dengan mengendus jaringan, cracking password terenkripsi menggunakan Dictionary, Brute-Force dan serangan pembacaan sandi, rekaman percakapan VoIP, decoding password orak-arik, memulihkan kunci jaringan nirkabel, mengungkapkan kotak password, mengungkap password cache dan menganalisis routing yang protokol. Program ini tidak mengeksploitasi kerentanan software atau bug yang tidak dapat diperbaiki dengan sedikit usaha. Ini mencakup beberapa aspek keamanan / kelemahan hadir dalam standar protokol, metode otentikasi dan mekanisme caching; tujuan utamanya adalah pemulihan disederhanakan password dan kredensial dari berbagai sumber, namun juga kapal beberapa "non standard" utilitas untuk pengguna Microsoft Windows. Langkah-langkah cracking password windows :

 Langkah pertama adalah menggunakan pwdump yang dipanggil lewat command prompt (CMD) untuk mendapatkan hash. CMD dibuka dengan cara "run administrator". Ketikkan perintah seperti gambar berikut : perintah pertama adalah untuk masuk ke direktori atau tempat penyimpanan pwdump. Lalu jalankan pwdump.exe lewat command prom dan buat hash dalam bentuk .txt.

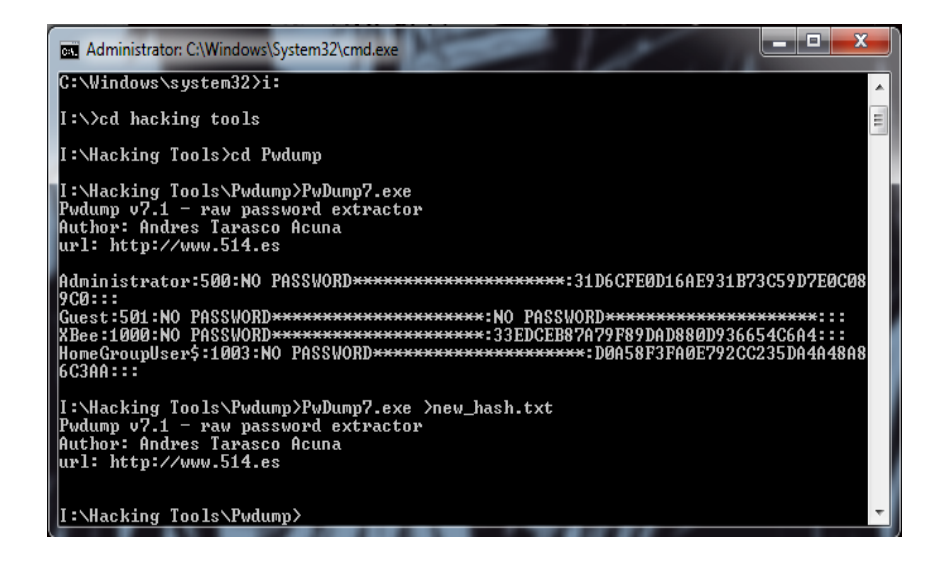

2. Langkah kedua setelah di dapatkan hash, buka aplikasi cain and abel yang sudah diinstall terlebih dahulu. Lalu pilih menu cracker seperti pada gambar dan pilih LM & NTML Hash.

| 3 珍 😚 🎄 際 際 📮 🕂 珍 🔞 🗜 🐿 🛤 🖼 🗃 🚍 俊 👂 ? 🧵 |                      |                |                 |            |         |           |      |      |  |  |  |
|-----------------------------------------|----------------------|----------------|-----------------|------------|---------|-----------|------|------|--|--|--|
| ecoders 🔮 Network                       | c 📦 Sniffer 🥑 Cracke | r 🔕 Traceroute | 🔜 CCDU 😵 Wirele | ss 🚯 Query |         |           |      |      |  |  |  |
| icker 🔺                                 | User Name            | LM Password    | < 8 NT Password | LM Hash    | NT Hash | challenge | Туре | Note |  |  |  |
| LM & NTLM Hast                          |                      |                |                 |            |         |           |      |      |  |  |  |
| NTLMv2 Hashes (                         |                      |                |                 |            |         |           |      |      |  |  |  |
| MS-Cache Hashe                          |                      |                |                 |            |         |           |      |      |  |  |  |
| PWL files (0)                           |                      |                |                 |            |         |           |      |      |  |  |  |
| Cisco IOS-MD5 H                         |                      |                |                 |            |         |           |      |      |  |  |  |
| Cisco PIX-MD5 Hi                        |                      |                |                 |            |         |           |      |      |  |  |  |
| APOP-MD5 Hash                           |                      |                |                 |            |         |           |      |      |  |  |  |
| CRAM-MD5 Hash                           |                      |                |                 |            |         |           |      |      |  |  |  |
| OSPE-MD5 Hashe                          |                      |                |                 |            |         |           |      |      |  |  |  |
| RIPv2-MD5 Hashe                         |                      |                |                 |            |         |           |      |      |  |  |  |
| VRRP-HMAC Has                           |                      |                |                 |            |         |           |      |      |  |  |  |
| VINC-SDES (0)                           |                      |                |                 |            |         |           |      |      |  |  |  |
| MD2 Hashes (0)                          |                      |                |                 |            |         |           |      |      |  |  |  |
| MD4 Hashes (0)                          |                      |                |                 |            |         |           |      |      |  |  |  |
| CUA 1 Hashes (0)                        |                      |                |                 |            |         |           |      |      |  |  |  |
| SHA-1 Hashes (0)                        |                      |                |                 |            |         |           |      |      |  |  |  |
| RIDEMD-160 Hack                         |                      |                |                 |            |         |           |      |      |  |  |  |
| KarbS BreAuth Ha                        |                      |                |                 |            |         |           |      |      |  |  |  |
| Radius Shared-Ke                        |                      |                |                 |            |         |           |      |      |  |  |  |
| IKE-PSK Hashes (f                       |                      |                |                 |            |         |           |      |      |  |  |  |
| MSSOL Hashes (0                         |                      |                |                 |            |         |           |      |      |  |  |  |
| MySQL Hashes (0                         |                      |                |                 |            |         |           |      |      |  |  |  |
| Oracle Hashes (0)                       |                      |                |                 |            |         |           |      |      |  |  |  |
| (0)                                     |                      |                |                 |            |         |           |      |      |  |  |  |

3. Langkah ketiga adalah klik tanda "plus" di atas, untuk membuka tempat penyimpanan hash yang tadi sudah di dapatkan. Jika berhasil, tampilan akan berubah seperti gambar di bawah :

| 3 • 鈔 😔 読 職 職 副 🗍 🕂 ⑧  <br>Decoders 🔮 Network 🗐 Sniffer 🥑 Cr<br>Cracker 🔹 User Name | 😼 🗟 🚱 🕅           | 1 📟 🗟 🗃 🖨 😻 🖄                          | 6 2 1             |           |           |      |      |  |
|-------------------------------------------------------------------------------------|-------------------|----------------------------------------|-------------------|-----------|-----------|------|------|--|
| Decoders Vetwork Sniffer of Ci<br>Cracker                                           | acker 🚺 💶 Tracero | <b>0</b> .0                            |                   |           |           |      |      |  |
| -   User Inditie                                                                    | LAA Dassword      | oute MicCDU & Wirele                   | ss 🗊 Query        | NT Hade   | challenge | Tune | Note |  |
| A LM & NTLM Hast                                                                    | LIVI Password     | d < o INT Password                     | LIVI Hash         | INT masn  | challenge | Туре | Note |  |
| NTLM/2 Hashes (                                                                     |                   |                                        |                   |           |           |      |      |  |
| MS-Cache Hasher                                                                     |                   | Add NT Hather from                     |                   | ×         |           |      |      |  |
| PWI files (0)                                                                       |                   | Add HT Hashes Holl                     |                   |           |           |      |      |  |
| Cisco IOS-MD5 H                                                                     |                   | C Import Hashes from                   | local system      |           |           |      |      |  |
| Cisco PIX-MD5 Hi                                                                    |                   | Linckide Passwo                        |                   |           |           |      |      |  |
| APOP-MD5 Hash                                                                       |                   | 1 1100000 1 00070                      |                   |           |           |      |      |  |
| CRAM-MD5 Hash                                                                       |                   | <ul> <li>Import Hashes from</li> </ul> | a text file       |           |           |      |      |  |
| OSPF-MD5 Hashe                                                                      |                   | I:\Hacking Tools\Pw                    | dump\new hash.txt |           |           |      |      |  |
| RIPv2-MD5 Hashe                                                                     |                   |                                        |                   |           |           |      |      |  |
| VRRP-HMAC Has                                                                       |                   | C Import Hashes from                   | a SAM database    |           |           |      |      |  |
| VNC-3DES (0)                                                                        |                   | SAM Filename                           |                   |           |           |      |      |  |
| 2 MD2 Hashes (0)                                                                    |                   |                                        |                   |           |           |      |      |  |
| 📬 MD4 Hashes (0)                                                                    |                   |                                        |                   |           |           |      |      |  |
| 💕 MD5 Hashes (0)                                                                    |                   | Boot Key (HEX)                         |                   |           |           |      |      |  |
| MA SHA-1 Hashes (0)                                                                 |                   |                                        |                   |           |           |      |      |  |
| 뿔 SHA-2 Hashes (0)                                                                  |                   |                                        |                   |           |           |      |      |  |
| RIPEMD-160 Hash                                                                     |                   |                                        | Cano              | el Next-> |           |      |      |  |
| 🕉 Kerb5 PreAuth Ha                                                                  |                   |                                        |                   |           |           |      |      |  |
| 💑 Radius Shared-Ke                                                                  |                   |                                        |                   |           |           |      |      |  |
| IKE-PSK Hashes (C                                                                   |                   |                                        |                   |           |           |      |      |  |
| MSSQL Hashes (0                                                                     |                   |                                        |                   |           |           |      |      |  |
| D MySQL Hashes (0                                                                   |                   |                                        |                   |           |           |      |      |  |
| D Oracle Hashes (0)                                                                 |                   |                                        |                   |           |           |      |      |  |
| D Oracle TNS Hashe                                                                  |                   |                                        |                   |           |           |      |      |  |
| 💰 SIP Hashes (0) 👻                                                                  |                   |                                        | 1                 |           | 1         | 1    |      |  |
| III III IIII IIIIIIIIIIIIIIIIIIIIIIIII                                              | asnes             |                                        |                   |           |           |      |      |  |

4. Langkah keempat adalah klik next dan tampilan akan tampak seperti gambar di bawah. Lalu pilih user mana yang tadi kita ingin crack passwordnya. Setelah itu pilih brute force attack dan NTLM Hashes.

| ork 🛍 Sniffer 🦪 ( | racker               | 🛄 CCDU 🕅 Wirel  |                    |              |           |      |      |  |
|-------------------|----------------------|-----------------|--------------------|--------------|-----------|------|------|--|
| User Name         | LM Password          | < 8 NT Password | LM Hash            | NT Hash      | challenge | Type | Note |  |
| Administrator     | * empty *            | * empty *       | NO PASSWOR         | 31D6CFE0D16  |           | NTLM |      |  |
| Guest             | * empty *            | * empty *       | NO PASSWOR         | NO PASSWOR   |           |      |      |  |
| 🗙 ХВее            | * amnh/ *            |                 | NO PASSWOR         | 33EDCEB87A79 |           | NTLM |      |  |
| K HomeGroupUs     | Dictionary Attack    | · 上             | NO PASSWOR         | D0A58F3FA0E7 | _         | NTLM |      |  |
|                   | Brute-Force Attack   | +               | LM Hashes          |              |           |      |      |  |
|                   | Cryptanalysis Attack | +               | LM Hashes + challe | nge          |           |      |      |  |
|                   |                      |                 | NTLM Hashes        |              |           |      |      |  |
|                   | Rainbowcrack-Online  | •               | NTI M Hashes + ch  | allenge      |           |      |      |  |
|                   | ActiveSync           | •               | NTLM Session Secu  | rity Hashes  |           |      |      |  |
|                   | Select All           |                 |                    |              |           |      |      |  |
|                   | Select Mil           |                 |                    |              |           |      |      |  |
|                   | ivote                |                 |                    |              |           |      |      |  |
|                   | Test password        |                 |                    |              |           |      |      |  |
|                   | Add to list          | Insert          |                    |              |           |      |      |  |
|                   | Remove               | Delete          |                    |              |           |      |      |  |
|                   | Remove Machine Acces | unte            |                    |              |           |      |      |  |
|                   | Remove Machine Acco  | ints            |                    |              |           |      |      |  |
|                   | Kemove All           |                 |                    |              |           |      |      |  |
|                   | Export               |                 |                    |              |           |      |      |  |
|                   |                      |                 |                    |              |           |      |      |  |
|                   |                      |                 |                    |              |           |      |      |  |
|                   |                      |                 |                    |              |           |      |      |  |
|                   |                      |                 |                    |              |           |      |      |  |

5. Langkah kelima setelah muncul tampilan seperti gambar di bawah adalah mengisi beberapa kemungkinan yang di dapat dari instuisi seperti password length atau start from lalu klik start.

| oderr 🥝 Network 🕅      | Sniffer                                                                                                    |                             | Es Ouer              |                    |      |
|------------------------|----------------------------------------------------------------------------------------------------|-----------------------------|----------------------|--------------------|------|
| er A Userl             | Name Brute-Fo                                                                                                    | rce Attack                  |                      | ×                  | Note |
| M & NTLM Hast          | ministratorChara                                                                                                    | al                          |                      | - Recovered length | 1    |
| TLMv2 Hashes ( 🛛 🕅 Gu  | est                                                                                                    | et                          |                      | Password length    |      |
| IS-Cache Hashe: 🕺 🕅 XB | ee (* P                                                                                                    | redefined                   |                      | Min 1 🗄            | и    |
| WL files (0) 🛛 🗙 Ho    | meGroupUserS                                                                                                    | lalakik kapagastu unun      | -                    | Max 16 -           | и    |
| isco IOS-MD5 H         | Internet in the second second s | angripan napatsawakyz       | <u>•</u>             |                    |      |
| isco PIX-MD5 Hi        | C C                                                                                                    | ustom                       |                      | Start from         |      |
| POP-MD5 Hash           |                                                                                                    |                             |                      |                    |      |
| RAM-MD5 Hash           |                                                                                                    |                             |                      |                    |      |
| SPF-MD5 Hashe          | Keysp                                                                                                    | ace                         | Current password     |                    |      |
| Pv2-MD5 Hashe          |                                                                                                    | 45353092615406036000000     |                      |                    |      |
| RRP-HMAC Has           | Kauf                                                                                                    | hate.                       | Time Lab             |                    |      |
| NC-3DES (0)            | Noy r                                                                                                    | late                        | Tille Leit           |                    |      |
| ID2 Hashes (0)         |                                                                                                    |                             |                      |                    |      |
| ID4 Hashes (0)         |                                                                                                    |                             |                      |                    |      |
| ID5 Hashes (0)         | 1 h                                                                                                    | ashes of type NTLM loaded   |                      |                    |      |
| HA-1 Hashes (0)        | Pre                                                                                                    | ss the Start button to begi | h brute-force attack |                    |      |
| HA-2 Hashes (0)        |                                                                                                    |                             |                      |                    |      |
| PEMD-160 Hash          |                                                                                                    |                             |                      |                    |      |
| erb5 PreAuth Ha        |                                                                                                    |                             |                      |                    |      |
| adius Shared-Ke        |                                                                                                    |                             |                      |                    |      |
| E-PSK Hashes (C        |                                                                                                    |                             |                      |                    |      |
| ISSOL Hashes (0        |                                                                                                    |                             |                      | Start Exit         |      |
| VSOL Hashes (0         |                                                                                                    |                             |                      |                    |      |
| racle Hashes (0)       |                                                                                                    |                             |                      |                    |      |
| (0)                    |                                                                                                    |                             |                      |                    |      |

6. Langkah terakhir adalah menunggu sampai di dapatkan password seperti gambar di bawah.

| ecoders 🔮 Netwo                   | k 🛍 Sniffer 🥑 Crack | er 🔕 Traceroute 🕅 CCDU 🕅 Wireless        | To Query               |                 |      |  |
|-----------------------------------|---------------------|------------------------------------------|------------------------|-----------------|------|--|
| acker 🔺                           | User Name           | Brute-Force Attack                       | and at the             | ×               | Note |  |
| LM & NTLM Hast<br>NTLMv2 Hashes ( | Administrator       | Charset                                  |                        | Password length | и    |  |
| MS-Cache Hashe                    | XBee                | Predefined                               |                        | Min 1 🛨         | и    |  |
| PWL files (0)                     | X HomeGroupUser\$   | abcdefghiikImnopgrstuvwsvz               | •                      | Max 16 🕂        | и    |  |
| Cisco IOS-MD5 H                   |                     | C. Duston                                |                        | - Start from    |      |  |
| APOP-MD5 Harba                    |                     | Custom                                   |                        |                 |      |  |
| CRAM-MD5 Hash                     |                     | Į                                        |                        |                 |      |  |
| OSPF-MD5 Hashe                    |                     | Keyspace                                 | Current password       |                 |      |  |
| RIPv2-MD5 Hashe                   |                     | 45353092615406036000000                  |                        |                 |      |  |
| VRRP-HMAC Has                     |                     | Key Rate                                 | Time Left              |                 |      |  |
| VNC-3DES (0)                      |                     |                                          |                        |                 |      |  |
| MD4 Hashes (0)                    |                     |                                          |                        |                 |      |  |
| MD5 Hashes (0)                    |                     | Plaintext of 33EDCEB87A79F89DAD          | 880D936654C6A4 is xbee | eproo           |      |  |
| SHA-1 Hashes (0)                  |                     | Attack stopped!<br>1 of 1 hashes cracked |                        |                 |      |  |
| SHA-2 Hashes (0)                  |                     |                                          |                        |                 |      |  |
| RIPEMD-160 Hash                   |                     |                                          |                        |                 |      |  |
| Radius Shared-Ke                  |                     |                                          |                        |                 |      |  |
| IKE-PSK Hashes (C                 |                     |                                          |                        |                 |      |  |
| MSSQL Hashes (0                   |                     |                                          |                        | Start Exit      |      |  |
| MySQL Hashes (0)                  |                     |                                          |                        |                 |      |  |
|                                   |                     |                                          |                        |                 |      |  |